# UTILISATION AVANCÉE DE QuTS 5.x.x

QNAP - Nas TS-2.x.x, 4.x.x, 6.x.x Configuration avancée Tutoriel QuTS - QNAP 31 mai 2025

David GOÏTRÉ

## Table des matières

| Introduction                              | .3 |
|-------------------------------------------|----|
| 1. Prérequis                              | .3 |
| 2. Connexion du NAS via myQNAPcloud       | .3 |
| 3. Connexion du NAS via transfert de port | .5 |
| 4. Renforcement de la Sécurité du NAS     | .5 |
| 5a. Installation d'un pare-feu            | .6 |
| 5b. Configuration du pare-feu             | .7 |
| 6. Mise à jour de QuTS                    | .8 |
| 7. Stockage et Snapshots                  | .9 |
| 8. Réseau et commutateur virtuel1         | 10 |
| 9. Virtualization Station1                | 13 |
| 10. Container Station1                    | 14 |
| 13. Réinitialisation du NAS1              | 15 |
| 14. Liens annexes                         | 16 |
| 15. Conclusion                            | 16 |

## Introduction

**QuTS** propose plusieurs applications de plusieurs catégories. On va aborder les quelques une de ses applications pour exploiter au mieux le NAS.

### **1. Prérequis**

On a besoin de différents matériels et logiciels pour l'utilisation de QTS

- Un PC client sous Windows ou Linux
- Un NAS de TS-2.x.x, TS-4.x.x, TS-6.x.x, etc...
- Un navigateur Web
- Les droits Administrateurs
- Notions de réseau et adressages IP

## 2. Connexion du NAS via myQNAPcloud

Le Qnas TS-x.x.x est un **périphérique réseau**. De ce fait il peut être joignable d'un réseau extérieur.

- a) Cliquer sur les 3 traits en haut à gauche
- b) Cliquer sur le menu myQNAPcloud

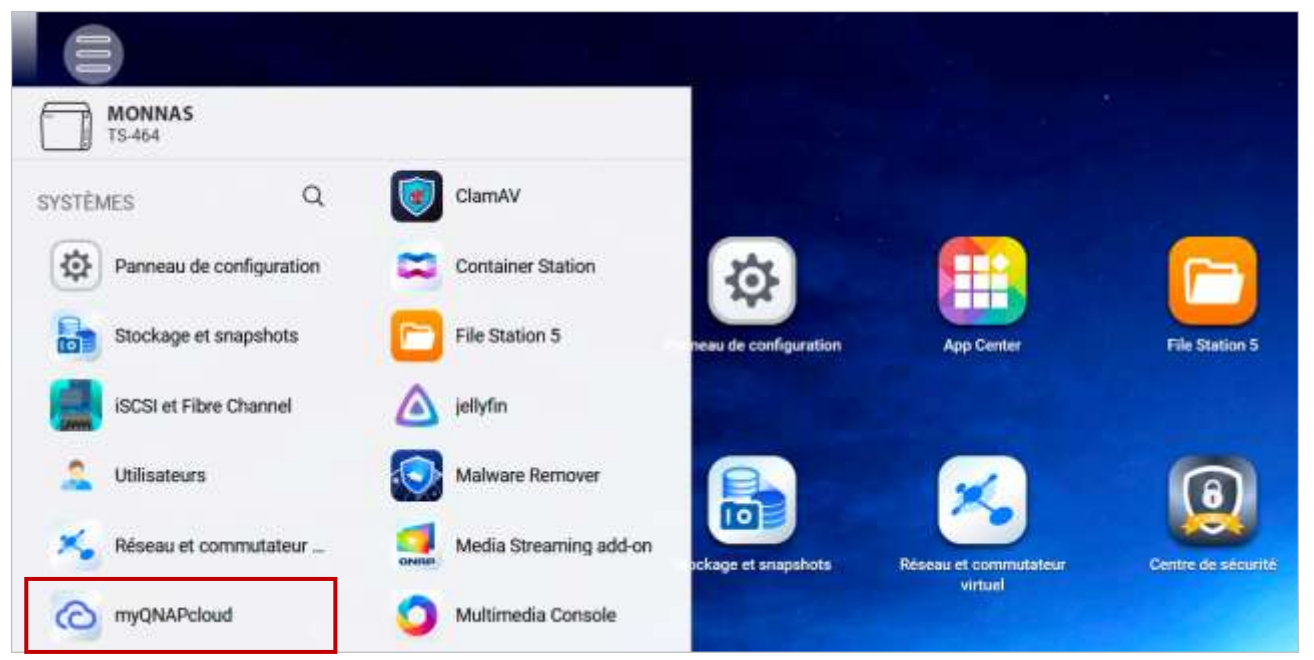

c) Cliquer sur Créer un ID QNAP

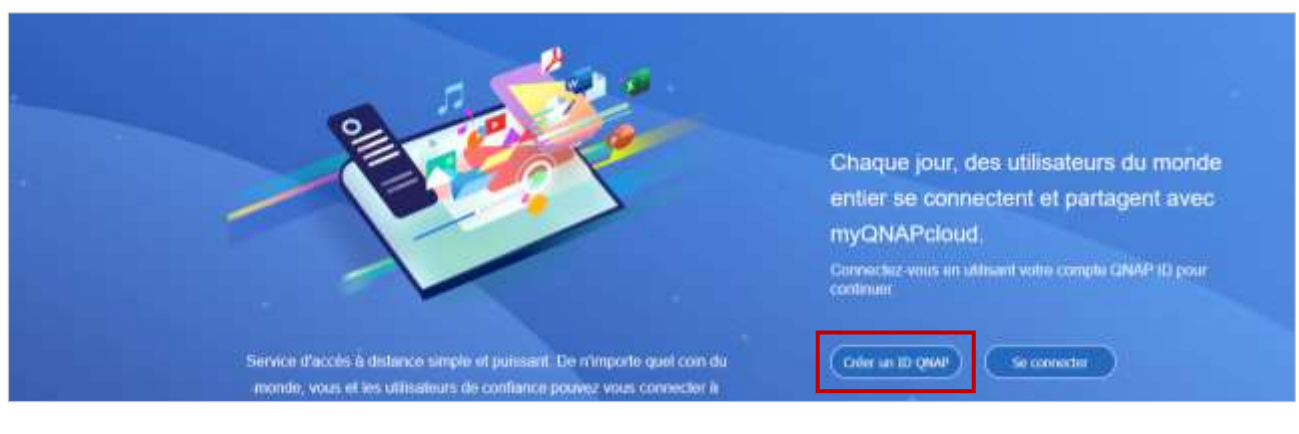

#### d) Remplir le formulaire de création de compte

| Créer un ID QNAP                |                                                    |
|---------------------------------|----------------------------------------------------|
| S'enregistrer avec média social | S'inscrire avec l'e-mail ou le numéro de téléphone |
| G Google                        | Surnom                                             |
|                                 |                                                    |

e) Confirmer l'enregistrement via le mail que mail que l'on reçoitf) Si tout va bien, QNAP confirme l'activation de notre identifiant

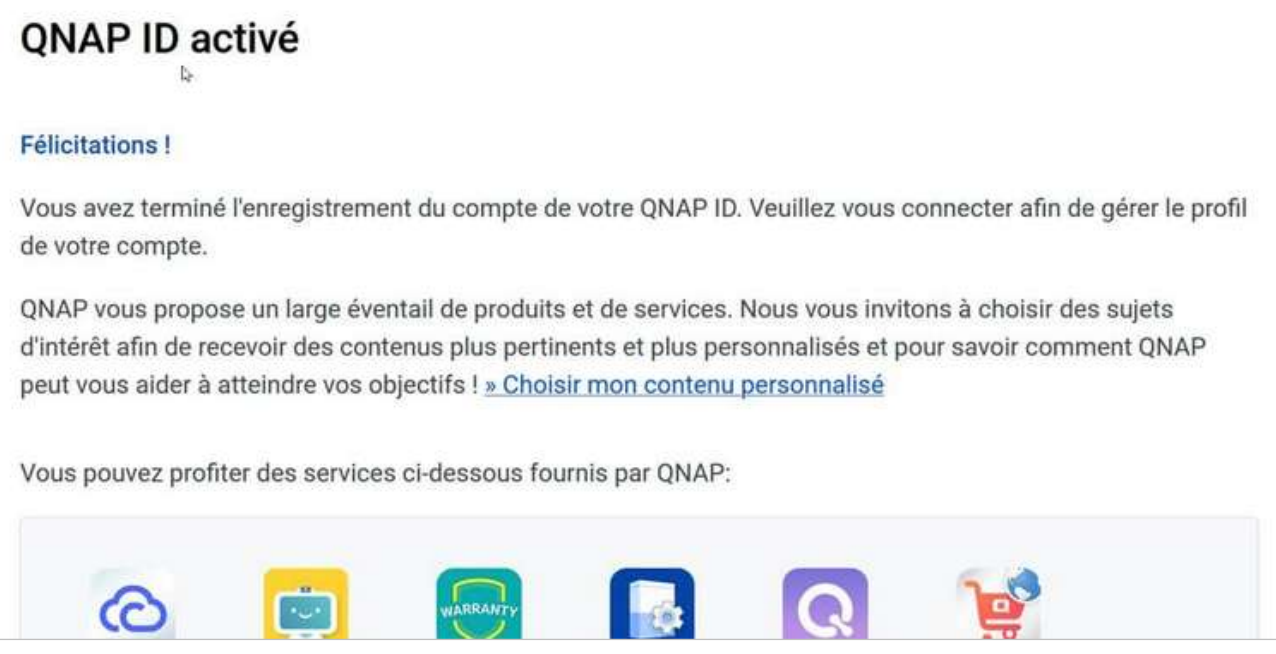

#### Aperçu du mail que l'on reçoit après inscription

#### **Configurer MyQNAPcloud**

- a) Revenir sur l'écran de myQNAPcloud et cliquer sur le bouton Se connecter
- b) Saisir le Qnap ID et le mot de passe
- c) Saisir un nom d'appareil pour le NAS (ce nom doit être unique)
- d) Choisir les services à activer (laisser par défaut)
- e) Cliquer sur le bouton Terminer

#### Accéder au NAS via MyQNAPcloud

- a) Se connecter sur le site https://www.mygnapcloud.com
- b) Cliquer sur le menu **Device Management**, puis sur **My devices**

| 0 | myQNAPcloud       | Device Management $ ightarrow$ My De | vices 🎛 🗘                               | : 🕒      |
|---|-------------------|--------------------------------------|-----------------------------------------|----------|
|   | Device Management | Organization Devices My Devices      | Friend's Devices                        |          |
| Å | Shared Links      | 2 Device                             |                                         | G        |
| Â | SSL Certificate   | Device name                          | Model                                   | Firmware |
|   |                   |                                      | 200000000000000000000000000000000000000 |          |

- c) Cliquer sur les trois points à côté de l'appareil pour afficher l'IP de l'appareil et la smartURL
- d) Cliquer sur SmartURL, une page de connexion apparaît

## 3. Connexion du NAS via transfert de port

Attention, on rend le NAS accessible à tout l'internet et notamment aux **attaques par bruteforce**. C'est la méthode la moins recommandée. Il est fortement conseillé de mettre en place un filtre d'IP pour limiter la portée des attaques.

#### **Pour Free**

- a) Dans le navigateur, saisir 192.168.1.254 pour ouvrir l'interface d'administration de la box
- b) Dans le Mode avancé, cliquer sur Gestion des ports
- c) Cliquer sur le bouton Ajouter une redirection
- d) Saisir l'IP de destination (l'@IP du NAS : 192.168.1.253)
- e) Cocher la case Redirection active
- f) Choisir Toutes dans IP source et TCP comme Protocole
- g) Saisir un port identique dans les 3 champs (8080 pour QNAP)

#### Pour Orange

- a) Dans le navigateur, saisir 192.168.1.1 pour ouvrir l'interface d'administration de la box
- b) Naviguer jusqu'à à la page de configuration des ports
- c) Cliquer sur l'onglet Configuration avancée
- d) Sélectionner l'option NAT/PAT
- e) Cliquer sur le bouton Ajouter
- f) Dans le champ Service, saisir un nom
- g) Dans le champ **Protocole TCP**
- h) Saisir un numéro de **port identique** sur tous les ports (**8080** pour QNAP)
- i) Dans le champ Adresse IP locale, indiquer l'@IP de destination (@IP du NAS : 192.168.1.253)

#### Pour Sfr, Bouyges...

- a) Dans le navigateur, saisir 192.168.1.1 pour ouvrir l'interface d'administration de la box
- b) Suivre les étapes similaires à Free ou Orange

Une fois la Box configurée, on peut accéder au NAS de l'extérieur.

- a) Dans le navigateur, saisir <u>https://www.mon-ip.com</u> pour connaître l'@IP de la box
- b) Ouvrir un nouvel onglet et saisir IPpubliquedelabox:numeroduport (ex : 82.46.157.158:8080)

## 4. Renforcement de la Sécurité du NAS

Par défaut le NAS n'a aucune protection contre les **attaques extérieures**. On va déjà activer l'option **Protection d'accès des IP** et activer l'**antivirus** 

- a) Ouvrir l'appli le panneau de configuration
- b) Cliquer sur le menu Sécurité
- c) Cliquer sur l'onglet Protection d'accès des IP et cocher les protocoles à protéger

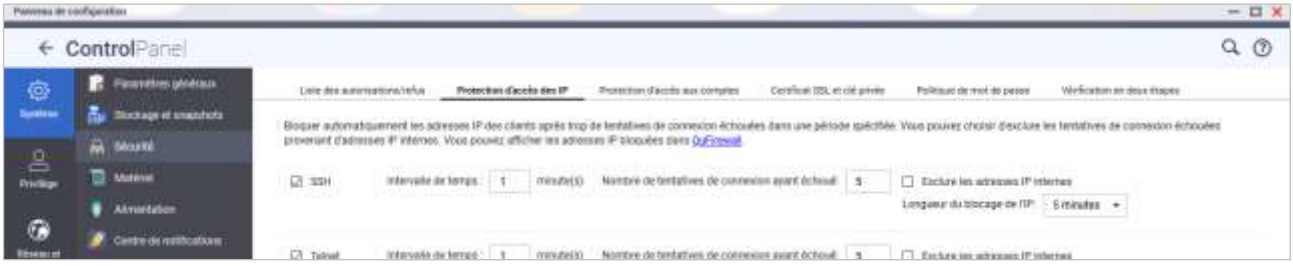

d) Cliquer sur le bouton Appliquer

#### a) Cliquer sur Applications

b) Cliquer sur Antivirus

| ÷ 0               | ControlPanel                                                                                                    |                                |                                  |                                            |                                   |                                                               | Q O  |
|-------------------|----------------------------------------------------------------------------------------------------|--------------------------------|----------------------------------|--------------------------------------------|-----------------------------------|---------------------------------------------------------------|------|
| ø                 | 📑 Faustelins gereinas                                                                                                    | Liste des autorisations/refue  | Protection d'accès des IP        | Protection charades and compiles Certific  | uar 105, et ché pi <del>née</del> | Palitique de mot de palais - Welfcadion en dess Atipes -      |      |
| Spanne            | Buchage et anazatiota                                                                                                    | Boow administration            | aitenam IP das cSetta après loss | de terhébest de corrention échouées dans a | ane petrode statistike            | Vous poulest choise desclare les tertatives de conseilun écho | oles |
| 0                 | A Starte                                                                                                    | proveniers stadomoles 3° ellem | m. Vous pound afficher ins admi  | ure IP Stoppies data D.F. mail             |                                   |                                                               |      |
| C)<br>http://www. | and and a set of the set of the s | ET SSH intervalu               | de temps (1) milvate(2)          | Nombre de tentatives de connector agent    | téchouii §                        | Exclore tes activesant IP internes                            |      |
|                   | Almentelan                                                                                                    | Arelender: Construct           |                                  |                                            |                                   | Longelur du blocage de IVP: 5 manufaz +                       |      |
| 0                 | 🧭 Cantor de natiocations :                                                                                                    |                                |                                  |                                            |                                   |                                                               |      |
| denicita de       | Man & pur the foreware                                                                                                    | 63 Telret Intervelo            | i de temps : 1 (vende(ii)        | Nombre de tentalives de comence apart      | técheué 5                         | Exclusive les advenses IP intervies                           |      |
| ۲                 | ····                                                                                                    |                                |                                  |                                            |                                   | (                                                             |      |
| Applications      | Accession in the two                                                                                                    | C HITTING Interval             | de temps : 1 minute(s)           | Normonie de tentatives de connexion avoré  | Achouit a                         | Erchan im advance IP other an                                 |      |

- c) Cocher la case Activer l'antivirus
- d) Cliquer sur le bouton Appliquer

## 5a. Installation d'un pare-feu

- a) A partir du bureau, cliquer sur l'icône App Center
- b) Cliquer sur l'icône Loupe

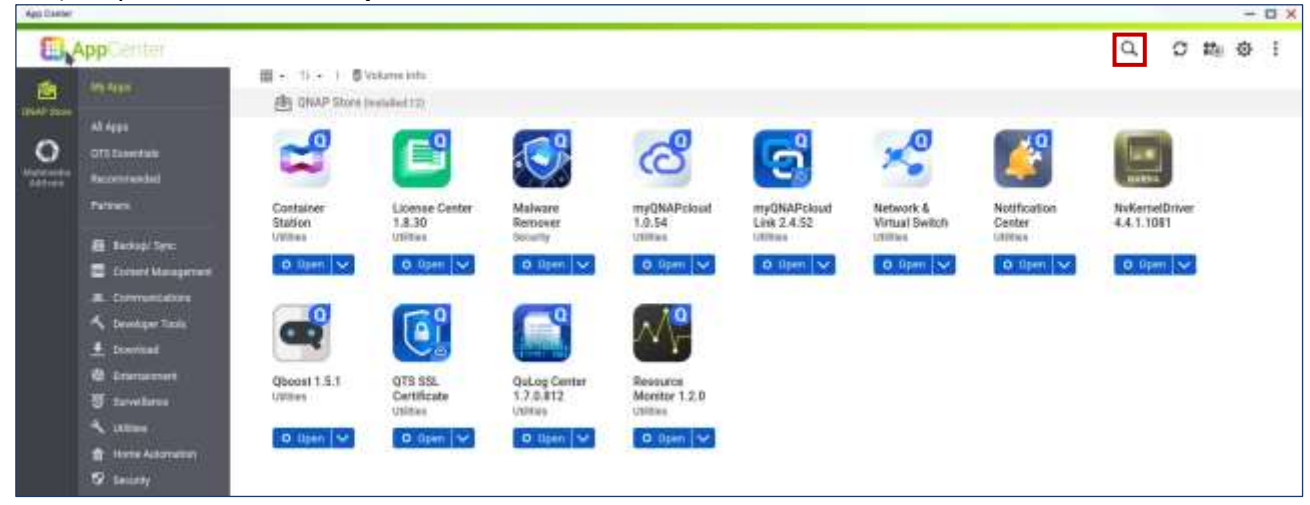

- e) Saisir le nom du logiciel à chercher : QuFirewall
- f) Cliquer sur Installer
- g) A l'étape **Configuration du profil**, sélectionner **Inclure uniquement les sous réseaux** pour n'autoriser que le réseau local, puis suivre l'installation
- h) On peut aussi installer Malware Remover

|                             | Nombre d'événements refunés 🗿 Période : 24 der                                                                                               | nière(s) houre(s) ·                                                                                                    |
|-----------------------------|----------------------------------------------------------------------------------------------------|----------------------------------------------------------------------------------------------------|
| Profils de pare-feu : 4     | Advenues IP refusion                                                                                                    | Ajouter un profii 🛩                                                                                                    |
| Nom du profil               | Règies                                                                                                    | Action                                                                                                    |
| > 🔘 Basic protection        | 11                                                                                                    | e :                                                                                                    |
| > 🔘 Reseau Local Uniquement | )                                                                                                    | ' C :                                                                                                    |
| >                           | 21                                                                                                    | e :                                                                                                    |
| > 🥥 Reseau Externe          | 11                                                                                                    | @ :                                                                                                    |
|                             | Profils de pare-feu : 4<br>Nom du profil<br>>  Basic protection<br>>  Reseau Local Uniquement<br>>  Restricted security<br>>  Reseau Externe | Nombrie dévinements refuses @     Periode : 24 der       Profilis de pare-feu : 4     Advesses th'refusions       Nom du profil     Régles       > O     Basic protection       3     Reseau Local Uniquement       > O     Restricted security       23     Reseau Externe       31 |

Interface QuFirewall, une fois installé avec un profil renommé

## 5b. Configuration du pare-feu

Maintenant que le NAS est protégé contre les attaques extérieures, il nous faut configurer quelques règles supplémentaires.

Les règles : détails de tous les paramètres

- Priorité : traitement de la règle
- Activation : autoriser ou non la règle
- Interface : nom de la carte réseau sur laquelle appliquer la règle
- Port de service : numéro du port utilisé
- Protocole : protocole utiliser (TCP, UDP...)
- Source : destination de la source
- Autorisation : autoriser ou refuser la règle

#### Bloquer une règle existante

a) A partir du bureau, cliquer sur l'icône **QuFirewall** 

- b) Cliquer sur l'icône Modifier en face du profil activé
- c) Cocher les cases **PSIRT** (Liste d'@IP malveillantes) et **Tor** (Réseau Tor)
- d) Cliquer sur l'onglet IPv6 et cocher les 2 mêmes cases

| T QuFirewall        |                          |               |                     |                 |           | Nombre d'év    | énementa refusés : 8 Période : 24 | i demière(s) heure(s) 🔹 |
|---------------------|--------------------------|---------------|---------------------|-----------------|-----------|----------------|-----------------------------------|-------------------------|
| 200 m               | Profils de<br>Nom du pro | pare-feu<br>m | : 3                 |                 |           |                | Admusais IP refus                 | Action                  |
|                     | Modifier le              | profil        |                     |                 |           |                | - ×                               | 3 C :                   |
|                     | Nom du profil            | Reseau        | Local Uniquement    |                 |           |                |                                   | 7 @ :                   |
| Pare-feu            | IPv4 Règle               | s (6)         | IPv6 Règles (3)     |                 |           |                | (+ Ajouter une)                   | Autorisation            |
|                     | Priorité 👩               | Act_          | Interface           | Port de service | Protocole | Source         | Autorisation Action               | Autorise                |
| Profils de pare-feu | =                        |               | Application (3) 💷   |                 |           |                | Autorises                         | Autoriole               |
| Décomptes des évé   | =                        | 8             | PSIRT (3169)        |                 |           |                | Refuser                           | Indune                  |
| nements             | =                        |               | Tor (1358)          |                 |           |                | Retuser                           | Bahaner                 |
| Capturer des évène  | =                        | 0             | Adresses IP refusée | s (0) 📖         |           |                | Refuser                           | Autorises               |
| ments               | =                        |               | Découverte aut.     | Tous            | Tous      | 192.168.0.0/24 | Autoniver                         | Helpher                 |

#### d) Cliquer sur le bouton Appliquer

#### Ajouter une nouvelle règle

a) Dans la fenêtre d'édition du profil sélectionné, cliquer sur le bouton Ajouter une...

- b) Dans la fenêtre Ajouter une règle,
  - Sélectionner une autorisation
  - Sélectionner une interface
  - Choisir une **source**

| Modifier le   | Ajouter une   | règle                                             | × | -×          |
|---------------|---------------|---------------------------------------------------|---|-------------|
| Nom du profil | Autorisation: | Autoriser     O     Refuser                       |   |             |
| IPv4 Règl     | Interface:    | All 🔹 🚺                                           |   | Ajouter une |
| Priorité 🕦    | Source:       |                                                   |   | Action      |
| ≡             | Toutes        |                                                   |   |             |
| =             |               | Sélectionnez une caté 🖉 🗌 Utilicer l'adrocca IDv6 |   |             |

- - -

## 6. Mise à jour de QuTS

QNAP publie **périodiquement** un nouveau **micrologiciel** qui contiendra des instructions pour mettre à jour ou améliorer les fonctionnalités logicielles de QTS, le système d'exploitation NAS, ou le protéger contre les logiciels malveillants et les exploits de sécurité. Pour les applications, il faut procéder à une mise à jour manuelle.

- Mise à jour du Firmware
- Mise à jour des applications
- Choisir un mode de passe fort

#### Le firmware

- a) A partir le bureau, cliquer sur l'icône Panneau de configuration
- b) Cliquer sur le menu Système
- c) Cliquer sur le bouton Mise à jour du Firmware

#### Les applications

- a) A partir du bureau, cliquer sur l'icône App Center
- b) Cliquer sur la liste déroulante sous l'icône de l'applications obsolète
- c) Cliquer sur Mettre à jour

#### Le mot de passe fort

Pour éviter de se faire cracker son mot de passe, il faut utiliser des **mots de passe forts**. Cela implique de suivre **quelques règles** lors du choix d'un mot de passe.

- Utiliser une longueur de 16 caractères minimum
- Inclure des chiffres, caractères spéciaux, majuscules et minuscules
- Eviter les substitutions trop évidentes
- Le mot de passe doit être unique

Un mot de passe ne doit pas contenir d'informations personnelles tel qu'un numéro de téléphone, une adresse ou une information accessible sur les réseaux sociaux

#### Temps nécessaire pour cracker un mot de passe

| Longueur | Seulement des<br>chiffres | Mélange<br>MAJ, MIN       | Mélange<br>chiffres, MAJ,<br>MIN | Tout mélanger               |
|----------|---------------------------|---------------------------|----------------------------------|-----------------------------|
| 6        | Instantané                | Instantané                | Instantané                       | Instantané                  |
| 7        | Instantané                | Instantané                | 3 secondes                       | 10 secondes                 |
| 8        | Instantané                | 3 heures                  | 10 jours                         | 57 jours                    |
| 10       | 40 secondes               | 169 jours                 | 1 année                          | 928 ans                     |
| 12       | 1 heure                   | 600 ans                   | 600 ans                          | 5 millions d'an-<br>nées    |
| 13       | 11 heures                 | 21k années                | 108k années                      | 423 millions<br>d'années    |
| 14       | 4 jours                   | 778k années               | 25 millions d'an-<br>nées        | 5 milliards d'an-<br>née    |
| 15       | 46 jours                  | 28 millions d'an-<br>nées | 1 milliard d'an-<br>nées         | 2 trillions d'an-<br>nées   |
| 16       | 1 an                      | 1 milliard d'an-<br>née   | 97 milliards d'an-<br>nées       | 193 trillions d'an-<br>nées |

## 7. Stockage et Snapshots

**Stockage et Snapshots** est un utilitaire intégré à QuTS permettant de **créer**, **gérer** et **surveiller** l'espace de stockage. Il enregistre un instantané du système complet et permet une restauration du système et des données à un état antérieur.

Attention les performances du volume/LUN peuvent être affectées selon la taille et le nombre de fichiers au sein du snapshot. Si les données écrites sont plus dispersées, l'**impact sur les performances peut se faire sentir** (entre 5% et 30%.) Si on a besoin de performances hautes et stables, éviter d'utiliser la fonction snapshot.

#### **Configurer les snapshots**

- a) A partir le bureau, cliquer sur l'icône Stockage et snapshots
- b) Cliquer sur le menu **Disk/VJBOD**

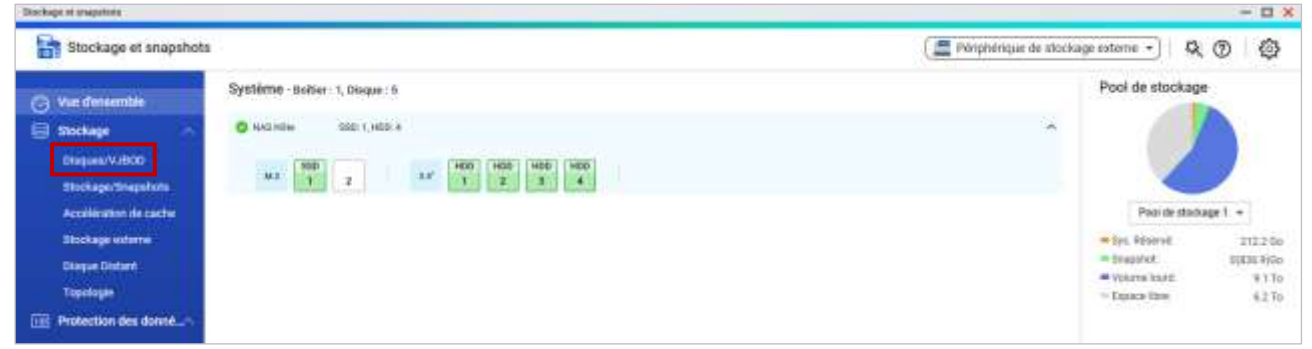

- c) Cliquer sur une unité de stockage, puis sur le bouton Gérer
- d) Cliquer sur le menu déroulant Action, pour définir le seuil, un redimensionner un volume...
- e) Dans le menu déroulant, cliquer sur Configurer l'espace d'instantané garanti
- f) Cocher la case Activer l'espace de snapshot garanti

#### Augmenter la capacité d'un Pool de stockage

- a) Cliquer sur le menu Stockage/Snapshots
- a) Sélectionner un pool de stockage
- b) Cliquer sur le bouton Gérer, puis sur le menu Actions
- c) Cliquer sur le menu Redimensionner le volume

| Capacité du pool de stockage 1:                                                                                                    | 16.35 To (Libre : 6.23 To)               |
|----------------------------------------------------------------------------------------------------|------------------------------------------|
| DataVol1:                                                                                                    | Minimum: 3315.35 Go Maximum: 15689.43 Go |
| Capacité actuelle:                                                                                                    | 9.09 To                                  |
| Utilisé:                                                                                                    | 3.18 То                                  |
| Nouvelle capacité:                                                                                                    | 9307 Go 🔻 Définir sur Max                |
|                                                                                                    |                                          |
| New York Control of Control of Co | 0                                        |

d) Saisir une valeur de nouvelle capacité et cliquer sur le bouton appliquer

#### Créer un snapshot

- a) Cliquer sur le menu Stockage/Snapshots
- b) Sélectionner un Volume ou un LUN
- c) Cliquer sur Snapshot et sélectionner Prendre un snapshot

| Dordage et anapotern   |                                  |                           |              |                  |                   | - a ×                        |
|------------------------|----------------------------------|---------------------------|--------------|------------------|-------------------|------------------------------|
| Stockage et snapsho    | ts                               |                           |              | 3                | 🚍 Périphérique de | stockage externe 🔹 🔍 🛞 🔇     |
| Co Vue densemble       | Espace de stockage Pool de stock | age: 1, Volume: 1, LUN: 0 |              |                  | Créet             | - Snapishot - Gérer 💭        |
|                        | hornalian                        | (Lat                      | Tipe         | Brapater Replica | Grapatest         | Capacity Pourswringe at East |
|                        | V Paul de stockage 1             | 🌝 tviit                   |              |                  | 1200              | 16.35 To                     |
| Disques/SUBID          | 🖉 🙀 DataVolt (Systema)           | G Prill                   | Volume loard |                  | 100 0 0           | 9.02.70                      |
| Incloge/Grephinter     |                                  |                           |              |                  |                   |                              |
| Accellération de cache |                                  |                           |              |                  |                   |                              |
| Stock and estimate     |                                  |                           |              |                  |                   |                              |

- e) Cliquer sur Snapshot et sélectionner Gérer les snapshots
- f) Sélectionner un snapshot pour l'afficher ou le restaurer ou le supprimer

## 8. Réseau et commutateur virtuel

**Réseau et commutateur virtuel** est un outil de gestion intégré pour les systèmes d'exploitation QNAP, permettant aux utilisateurs de **configurer** et de **gérer les interfaces réseau**, les commutateurs virtuels et les paramètres réseau.

L'application intègre des environnements réseau physiques et virtuels, offrant une flexibilité dans la gestion du trafic réseau, la création de réseaux isolés et l'optimisation des performances pour diverses applications en réseau.

- a) A partir le bureau, cliquer sur l'icône Réseau et commutateur virtuel
- b) Cliquer sur le bouton Avancé pour afficher le menu Commutateur virtuel

| /ue d'ensemble      | Commuta | teur virtuel / (    | Commutateur défini par logiciel | 🚒 En quoi consistent les commutateurs virtuels ? | <ul> <li>Carte d'interface<br/>réseau(Physique)</li> </ul> |
|---------------------|---------|---------------------|---------------------------------|--------------------------------------------------|------------------------------------------------------------|
| téseau 🗠            | Ajouter | Support             |                                 | O                                                | Disposible                                                 |
| a Interfaces        | 13.     | Commutateur         | Container Network (docker0)     | 1                                                | Affarità à un communication activa                         |
| Commutateur virtuel | 1       | Advenue IP          | 10.0.5.1                        |                                                  | Adapter 1                                                  |
| Commission makery   |         | Physique            |                                 |                                                  | 11                                                         |
| Serveur DHCP        |         | Virtuel             |                                 |                                                  | <ul> <li>Adaptateur reseau(Virtuei)</li> </ul>             |
| - Martine           |         | Marriere            |                                 |                                                  |                                                            |
| chemin              | 100     | Commission designed | a                               |                                                  |                                                            |
| ervices d'accès     | (-X-)   | writed              | Container Network (Incord)      | *.:                                              |                                                            |
|                     | - 9640  | Advente P           | 10.0.3.1                        |                                                  |                                                            |
| DONS                |         | Physiapael          | **                              |                                                  |                                                            |
|                     |         | virtual             |                                 |                                                  |                                                            |
|                     | -       | Membre              |                                 |                                                  |                                                            |
|                     | ( The   | Commutateur         | Container Network (ladbr0)      | 1                                                |                                                            |
|                     | 1.00    | sinture!            |                                 |                                                  |                                                            |
|                     |         | Advense P           | 10.0.7.1                        |                                                  |                                                            |
|                     |         | hadnet.             |                                 |                                                  |                                                            |
|                     |         | Membre.             |                                 |                                                  |                                                            |
|                     | 4       | Commutateur         | Victual Switch 4                | L.                                               |                                                            |
|                     | 1.42.00 | Advenue P           | 192.168.1.253                   |                                                  |                                                            |
|                     |         | Physiopal           | Adapter 1                       |                                                  |                                                            |
|                     |         | Vitual              |                                 |                                                  |                                                            |

#### d) Affichage de la liste des Commutateur virtuel existant

#### Création d'un commutateur virtuel

- a) Cliquer sur le menu Commutateur virtuel
- b) Cliquer sur Ajouter
- c) Sélectionner le mode avancé pour une configuration manuelle
- d) Choisir Le **Mode de commutation défini par logiciel** ou le **Mode Basic** pour une configuration automatique

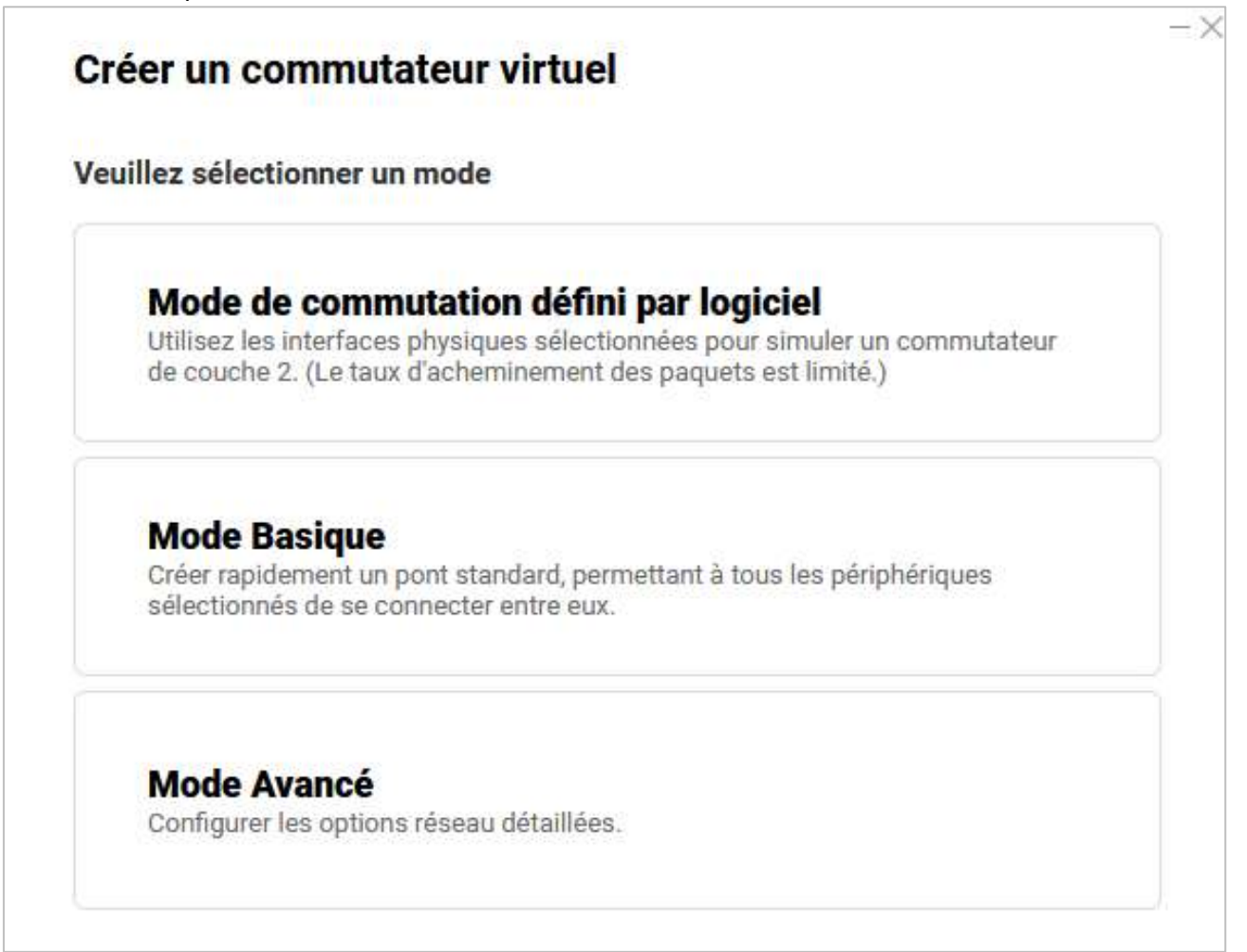

#### e) Cocher la case Adapter 2

f) Cocher la case Activer le Spanning Tree Protocol (empêche les boucles de pont)

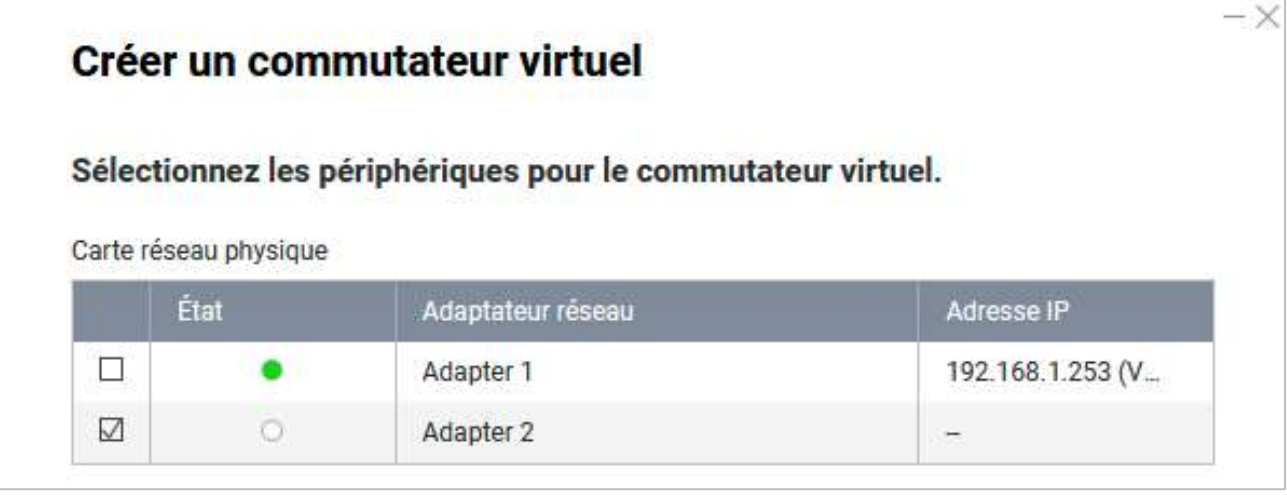

g) Cliquer sur le bouton Suivant

- h) Cocher la case Static IP
- i) Saisir une Adresse IP fixe (ex : 192.168.1.252)
- j) Saisir la passerelle 192.168.1.254 (adresse IP de la box)

| Définir l'adresse IP du commuta | ateur virtuel                                      |
|---------------------------------|----------------------------------------------------|
| Client DHCP ()                  |                                                    |
| Static IP                       |                                                    |
| O Utiliser les mêmes paramètres | que pour la carte réseau sélectionnée.             |
|                                 |                                                    |
| Définir l'adresse IP manuelleme | ent                                                |
| Adresse IP fixe                 | <b>1</b> 92 . <b>1</b> 68 . <b>1</b> . <b>2</b> 52 |
| Masque de sous-réseau           | 255.255.255.0 (/24)                                |
| Passerelle par défaut           | 102 168 1 254                                      |

m)Saisir une adresse IP de Serveur DNS principal

| Co   | onfigurer <mark>l</mark> es paramètres DNS   | 5                |     |
|------|----------------------------------------------|------------------|-----|
| 0    | Obtenir automatiquement l'adress             | e du serveur DNS |     |
| ۲    | Utiliser l'adresse du serveur DNS suivante : |                  |     |
|      | Serveur DNS principal                        | 192.168.1.254    |     |
|      | Convour DNC accordaire                       |                  |     |
| ) Ur | n résumé d'installation s'affiche            |                  |     |
|      |                                              |                  | 200 |

| Commutateur virtuel : | Virtual Switch 5 |
|-----------------------|------------------|
| NAT                   | Oui              |
| Service DHCP :        | Non              |
| Adresse IP :          | 192.168 1.252    |

o) Cliquer sur le bouton **Appliquer** 

## 9. Virtualization Station

Virtualization Station est un puissant hyperviseur sur vos appareils QNAP qui nous permet d'établir un environnement de virtualisation économique. Il prend en charge de nombreux systèmes d'exploitation, dont Windows, Linux et QuTScloud. Le NAS doit posséder au minimum de **8Go de ram**. Il faut aussi copier les **images .iso sur le NAS** afin de les utiliser à la création d'une VM.

- a) Créer un dossier partagé avec File Station pour stocker les VMs
- b) Installer Virtualization Station
- c) Cliquer sur l'icône Virtualization Station
- d) Si demander, Cliquer sur le bouton OK pour créer un commutateur virtuel
- e) Cliquer sur le bouton Créer une machine virtuelle

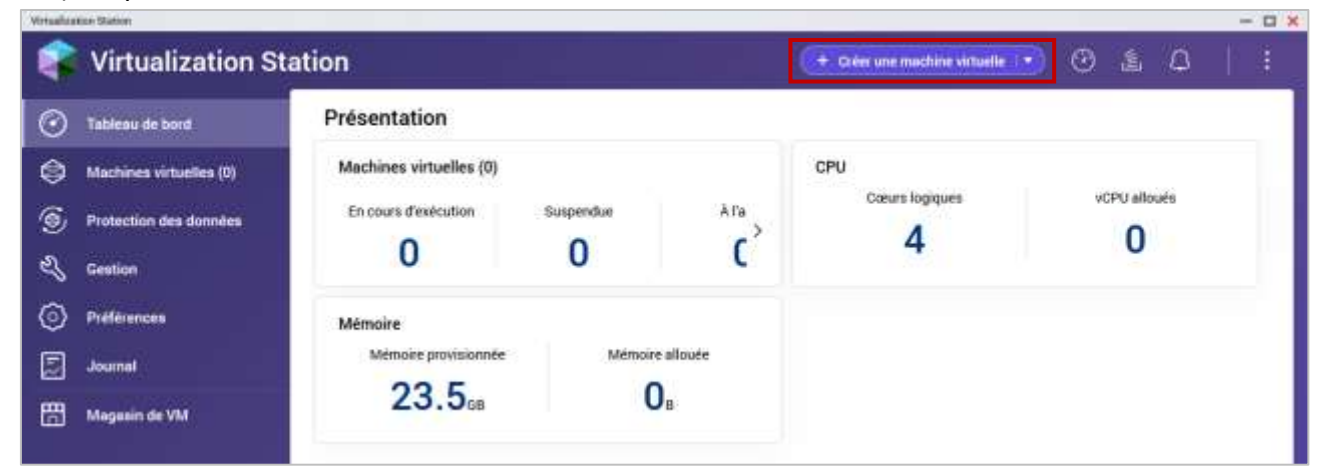

f) Saisir le nom de la VM, Choisir un emplacement pour la VM et un OS

| Scréer une nouvelle machine virtuelle                                      |                                  |          |   |  |  |  |  |  |
|----------------------------------------------------------------------------|----------------------------------|----------|---|--|--|--|--|--|
| 1 Général                                                                  | 2 Paramètres de personnalisation | 3 Résumé |   |  |  |  |  |  |
| Configurer les paramètres généraux<br>vous stockerez la machine virtuelle. |                                  |          |   |  |  |  |  |  |
| Nom de la V                                                                | M : Serveur                      |          | ן |  |  |  |  |  |
| Description                                                                |                                  |          |   |  |  |  |  |  |
|                                                                            |                                  |          | J |  |  |  |  |  |
| Emplacemer                                                                 | it du /VMs                       |          |   |  |  |  |  |  |
| fichior                                                                    |                                  |          |   |  |  |  |  |  |

#### g) Saisir les paramètres de personnalisation

- Ressources matérielles (Processeur, mémoire...)
- Paramètres du disque dur (Capacité, image...)
- Paramètre de l'adaptateur réseau
- Paramètres du CD/DVD-ROM
- Divers paramètres

h) Dans la fenêtre de résumé, cliquer sur le bouton Terminer

#### Lancer une machine virtuelle

- a) Cliquer sur le bouton Machines virtuelles (1)
- b) Cocher la case en face de la VM pour la sélectionner
- c) Cliquer sur le menu déroulant Actions

| Vinalization Statum - D X |                         |                                                                |                                    |                      |  |  |  |
|---------------------------|-------------------------|----------------------------------------------------------------|------------------------------------|----------------------|--|--|--|
| ¢                         | Virtualization Sta      | tion                                                           | (+ Dréer une machine virtuelle 🔹 🕑 | 1 0 <sup>1</sup>   1 |  |  |  |
| $\odot$                   | Tableau de bord         | Machines virtuelles                                            | Color C                            | importer Migres      |  |  |  |
| ٢                         | Machines virtuelles (1) | En cours d'exécution : 0      Suspendue : 0      A l'arrêt : 1 | , Q. Hecherdrer pr                 | Actions *            |  |  |  |
| S                         | Protection des données  | Serveur = Al'arrêt Microsoft Win                               | dows., 2 4.08 -                    | - @                  |  |  |  |
| Ľ                         | Gestion                 |                                                                |                                    |                      |  |  |  |

d) Cliquer sur le menu Démarrer

## **10. Container Station**

Container Station est un **OS léger basé sur Linux**<sup>®</sup> et solution de virtualisation d'applications. Il intègre exclusivement les technologies de virtualisation légère **LXD**, **Docker**<sup>®</sup> **et Kata**. Ceci nous permet d'exécuter plusieurs systèmes Linux<sup>®</sup> isolés sur un NAS QNAP et télécharger des applis depuis le Docker<sup>®</sup> Hub/LXD Image Server Registry intégré.

- a) Installer Container Station
- b) Cliquer sur l'icône Container Station

| Container Station       |                     |             |               |            |                            |            |             | płom •         | а <u>Ф</u> |
|-------------------------|---------------------|-------------|---------------|------------|----------------------------|------------|-------------|----------------|------------|
| Vue d'ensemble          | Vue d'ensemble      |             |               |            |                            |            |             |                |            |
| Applications            | Conteneurs          |             |               |            | (E) Applicat               | ions       |             |                |            |
| ) Conteneurs            | En cours En pau     | se Anèté    | Créé          | Autres     | En cours                   | En pause   | Arrêtê      | Créé           | Autres     |
| ) Images                | 0 0                 | 0           | 0             | 0          | 0                          | 0          | 0           | 0              | 0          |
| 3 Volumes               | Applications        | Conteneurs  | 8             | Images     |                            | Volumes    |             | Kuberne        | tes        |
|                         | ۵ 👉                 | ٥ 🍲         | 30            | er 0       | 30                         | 4          | 0           | @ C            | ésactivé   |
| Kubernetes              | 1.00                |             |               |            |                            |            |             |                |            |
| Registres               | Processeur          | Top 5 par u | tilisation du | processeur | Mémoire                    |            | Top 5 par s | utilisation de | la mémoire |
| Preferences             | Cœurs logiques<br>4 | Conteneur   | Utilisati     | an (%)     | Mémoire utilisa<br>23.27 m | ble totale | Conteneur   | Ublisat        | ion (%)    |
| Journaux                | · · · ·             |             |               |            | 1                          |            |             |                |            |
| - Developmenta          | 1.                  |             |               |            | 22                         |            |             |                |            |
| 9 Modèles d'application |                     |             |               |            |                            |            |             |                |            |

#### **Créer une Application**

**Applications** est un outil puissant permettant de définir et de gérer des applications conteneurisées multi-services en utilisant un simple **fichier YAML**. Il simplifie l'orchestration des conteneurs en automatisant leur création, leur configuration et leur mise en réseau. Grâce à Applications, il est possible de déployer et de maintenir des environnements complexes avec un minimum d'effort, tout en garantissant la reproductibilité et la portabilité des configurations.

- a) Cliquer sur le menu Images
- b) Saisir un nom d'applications (ex : test)
- c) Saisir le code au format YAML ou copier un code existant

Télécharger plusieurs exemples de Docker compose, compatible avec Applications

#### Créer un Conteneur

Un conteneur est un format d'empaquetage qui **regroupe tout le code et les dépendances** d'une application dans un format standard, qui permet une exécution rapide et de fiable dans l'ensemble des environnements informatiques.

- a) Installer Container Station
- b) Cliquer sur l'icône Container Station
- c) Cliquer sur le menu Conteneurs
- d) Cliquer sur le bouton Créer
- e) Cliquer sur le bouton Explorer pour choisir un conteneur existant
- f) Cliquer sur le bouton Déployer en face du conteneur à installer

#### Créer une image

Une image de conteneur, **est un fichier exécutable autonome** utilisé pour créer un conteneur. Cette image de conteneur contient toutes les bibliothèques, dépendances et fichiers dont le conteneur a besoin pour s'exécuter.

- a) Cliquer sur le menu Images
- b) Cliquer sur le bouton Extraire pour télécharger une image prédéfinie

## **13.** Réinitialisation du NAS

Il existe plusieurs possibilités de réinitialiser le NAS

- Réinitialisation simple du système
- Réinitialisation avancée du système
- Restaurer les paramètres d'usine par défaut
- Réinitialisation le NAS

#### Réinitialisation simple du système

Cette option réinitialise les valeurs par défaut sans supprimer les données utilisateurs.

a) Maintenir enfoncer le bouton Réinitialiser pendant 3 secondes, un bip sonore se fait entendre.

#### Réinitialisation avancée du système

Cette option effectue une réinitialisation système de base, puis restaure les paramètres par défaut, supprime les utilisateurs, groupes et dossiers partagés. Les **données** utilisateurs **sont conservées**.

- a) Ouvrir le panneau de configuration
- b) Cliquer sur le menu Sauvegarde et restauration
- c) Cliquer sur l'onglet Restaurer les paramètres d'usine par défaut

| Paterny des     | composition                |                                                                                                    | - U A |
|-----------------|----------------------------|----------------------------------------------------------------------------------------------------|-------|
| ÷ (             | ControlPanel               |                                                                                                    | 9.0   |
| -               | 🔒 Pasemilten généraux      | Naverganterkösschries peravieren Bespawieren dische per cellus                                                                                                    |       |
| Designed in     | 🔒 Stochage et soushols     | Assurer parties as acceletes interctants due investes of to entities and de successful sourd defectuation adultions scientist                                            |       |
| - CO<br>Nichter | A Same                     | Perstaurer wie paramétrice d'unite par celleur et formater tous les veurres]. Altablic les paramétrics par celleur du sestierne et PORMATER 7005-LES VOLLAMES DE DISOLE. |       |
|                 | D Materia                  | Palindtalder iss paramitmet) - Hitable ies paramitme par olifaat du systeme sans effacer ies donnies de futilisateur.                                                    |       |
|                 | Almeridian                 | PERINTURSIN NA2] - EFFECER TOUTES LES DONNÉES et réinitaliser le NA2.                                                                                                    |       |
|                 | 💓 Centre de restifications | Restaurer les paramètres d'usine par détaut et formuter tous les volumes Réinitialiser les paramètres Réinitialiser le NAS                                               |       |
| BATTIONS IN     | 2 Ministration formation   |                                                                                                    |       |

#### d) Cliquer sur le bouton Réinitialiser les paramètres

#### Restaurer les paramètres d'usine par défaut

Cette option restaure tous les paramètres système par défaut et formate les volumes disque.

- a) Suivre les étapes de la réinitialisation avancée
- b) Cliquer sur le bouton Réinitialiser les paramètres d'usine par défaut...

#### **Réinitialisation le NAS**

Cette option supprime toutes les données et réinstalle QTS

- a) Suivre les étapes de la réinitialisation avancée
- b) Cliquer sur le bouton Réinitialiser le NAS

## 14. Liens annexes

Liste de contenu à consulter

- Site officiel : <u>https://www.qnap.com/fr-fr</u>
- Connexion Ssh : <u>https://www.gdidees.eu/userfiles/file/docs/Connexion-SSH-avec-cles.pdf</u>
- Jellyfin : <u>https://www.gdidees.eu/userfiles/Installation-ServeurJELLYFIN-Raspberry.pdf</u>
- Documentation officielle : <u>https://docs.qnap.com/operating-system/qts/5.0.x</u>

## **15. Conclusion**

**QuTS** est un outil incontournable pour créer une multitude de services tel qu'un serveur de fichier, de mail, multimédia, streaming, etc...